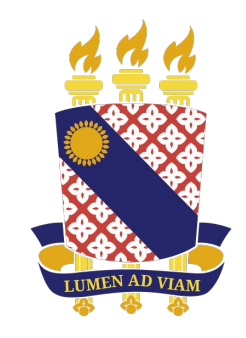

#### UNIVERSIDADE Estadual do Ceará

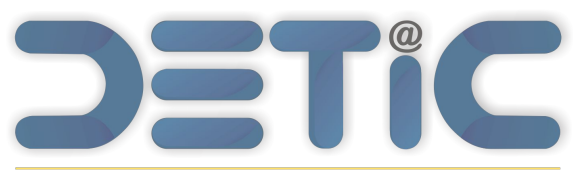

Departamento de Tecnologia da Informação e Comunicação Debartamento de Lecuologia da Informação e Comunicação Manual de Ajuda do SisAcadG Módulo de Atividades Complementares

Versão Beta

Abril 2024

#### **Atividades Complementares**

Os critérios e normas para institucionalização das Atividades Complementares são estabelecidos na <u>RESOLUÇÃO Nº 3241 / CEPE, de 05 de outubro de 2009</u>, cuja leitura é recomendada antes de iniciar o processo de registro no sistema.

O sistema de gestão das Atividades Complementares foi implementado no site do novo Sistema Acadêmico da Universidade Estadual do Ceará, disponibilizado no site <u>sisacadg.uece.br</u>. Na tela inicial são fornecidas algumas informações e orientações acerca do registro, contabilização de horas e cômputo dos créditos respectivos.

A qualquer momento o discente poderá cadastrar as atividades realizadas, porém o envio para avaliação do coordenador somente será habilitado dentro da data prevista em calendário acadêmico e quando a estimativa de horas e naturezas passíveis de aproveitamento atinjam a carga mínima estabelecida para o curso do discente.

#### Perfil de Discente

Parte 1

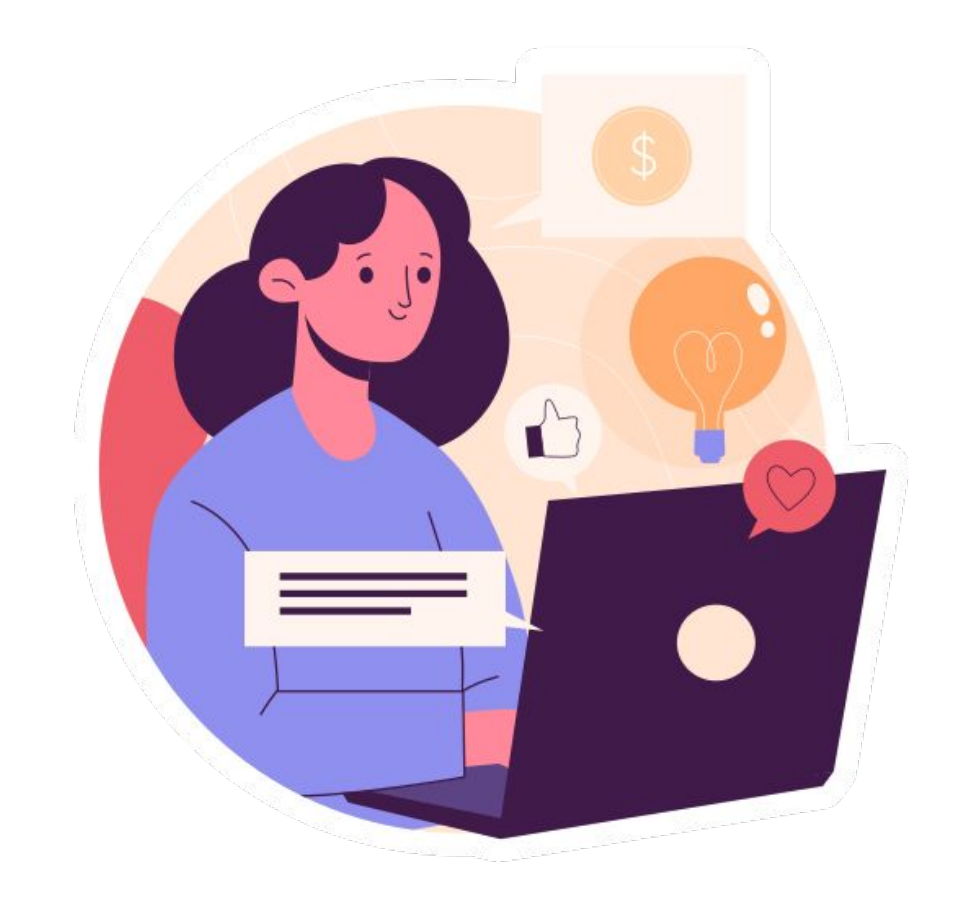

#### Visualização das atividades complementares

#### ATIVIDADES COMPLEMENTARES

"São consideradas atividades complementares, em princípio, toda e qualquer atividade extra sala de aula, que sejam de aprofundamento e/ou ampliação a formação profissional dos alunos de graduação que guardem correlação ou conexão com a área de conhecimento do curso do aluno." (art. 3º da Resolução nº 3241 / CEPE de 2009)

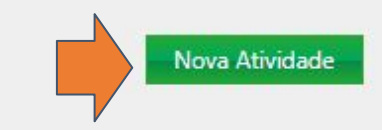

**Coordenador:** 

Natureza

Vice-coordenador:

Atividade Complementar - CL179

Nenhuma Atividade Cadastrada

O envio das Atividades Complementares para avaliação da coordenação do curso deverá ser realizado, preferencialmente, no semestre anterior à conclusão do curso ou após a obtenção da quantidade de créditos passíveis de aproveitamento exigida pelo fluxo do curso, respeitando-se os prazos estabelecidos pelo Calendário Acadêmico. No entanto, o cadastro já pode ser iniciado desde o início do curso.

Período para envio da solicitação de avaliação: 01/04/2024 a 05/04/2024

A carga horária em horas/créditos total deverá abranger atividades constantes em, pelo menos, 2 dos grupos de naturezas.

Grupos de naturezas passíveis: 0 X Grupos de naturezas 0 X aproveitadas:

Nesse caso o botão de envio ficará disponível de 01 a 05 de abril se o discente atingir 4 créditos passíveis de aproveitamento em atividades (dependendo da **matriz do curso**) de pelo menos dois grupos de naturezas diferentes.

A partir das horas registradas o sistema faz uma projeção das horas que podem vir a ser aproveitadas, obtendo um cálculo dos créditos passíveis de aproveitamento, com base nos critérios estabelecidos na resolução. O curso de Ciência da Computação de fluxo 2023.1 exige 4 créditos para Atividades Complementares - CL179. Um crédito corresponde a 17 horas aula.

Total horas cadastradas: 0 Horas passíveis de aproveitamento: 0 Créditos passíveis de aproveitamento: 0 X Total créditos aproveitados: 0 X

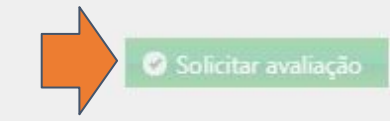

#### Cadastro de uma nova atividade

Para o cadastro de uma atividade, deverão ser fornecidas informações sobre a realização da atividade. Todos os campos na tela são de preenchimento obrigatório.

A natureza e tipo da AC são selecionadas clicando no botão indicado.

Deve ser anexado certificado ou declaração que ateste a realização da atividade. Não esqueça de fazer o Upload.

A carga horária cadastrada pode ser a que o aluno melhor determinar.

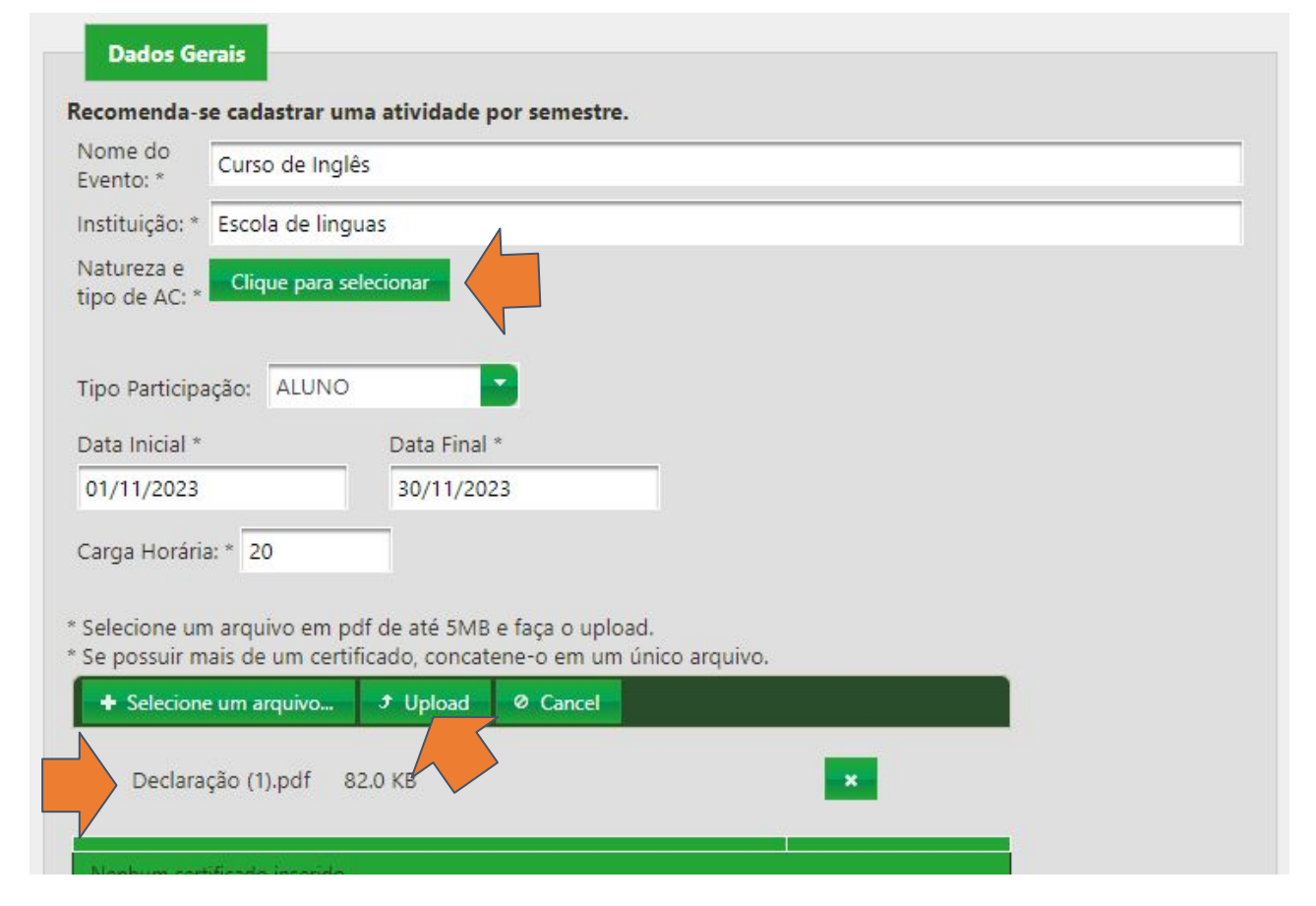

### Seleção da atividades por natureza acadêmica

As atividades são agrupadas em seis naturezas acadêmicas diferentes, de A a F no menu vertical à esquerda da tela.

Visando uma maior diversificação de atividades, a resolução promove o desenvolvimento de atividades pertencentes a no mínimo a **dois grupos de natureza diferentes**.

| Natureza Acadêmika:<br>Ensino (A)                            |   | Atividade                                                                                                    | H. Max./<br>Atividade | H. Max./<br>Natureza |   |
|--------------------------------------------------------------|---|----------------------------------------------------------------------------------------------------|-----------------------|----------------------|---|
| Natureza Acadêmica:<br>Pesquisa e Produção<br>Científica (B) | 1 | Participação em Projetos ou Programas registrados na<br>Pró-Reitoria de Extensão, coordenados por<br>Coordenador, que visem benefícios à comunidade desde<br>que observe o que preceitua o Art. 2º da Resolução Nº | 15<br>h/semestre      | 100 h                | Ø |
| Natureza Acadêmica:<br>Geral (C)                             | 2 | Participação em campanhas de saúde pública: vacinação, prevenção de epidemias                                                                                                    | 5 h                   | 20 h                 | 0 |
| Extensão (D)                                                 | 3 | Participação em campanhas e atividades de educação<br>ambiental                                                                                                    | 5 h                   | 20 h                 | 0 |
| Natureza Academica:<br>Esportiva (E)<br>Natureza Acadêmira:  | 4 | Organização e coordenação de grupos de incentivo à<br>leitura na comunidade e em escolas públicas com<br>duração mínima de 180 horas semestrais                                                                    | 20<br>h/semestre      | 60 h                 | 0 |

A partir da escolha da natureza, o quadro ao lado detalha os tipos de atividades vinculadas com aquela natureza, o máximo de horas para cada atividade e o máximo que pode ser acumulado por natureza.

# Cômputo de horas de ACs

#### O sistema computará as horas máximas por atividade do tipo de ACC cadastrada.

Logo, cada atividade vale a carga horária do campo H. Max/ Atividade.

O campo H. Max/ Natureza condiz com o teto da quantidade de vezes que o tipo daquela atividade pode ser cadastrada.

| Selecionar Natureza e                                        | Тіро | de Atividade                                                                                                    |                       |                      | ×  |
|--------------------------------------------------------------|------|----------------------------------------------------------------------------------------------------|-----------------------|----------------------|----|
| Natureza Acadêmica:<br>Ensino (A)                            |      | Atividade                                                                                                    | H. Max./<br>Atividade | H. Max./<br>Natureza |    |
| Natureza Acadêmica:<br>Pesquisa e Produção<br>Científica (B) | 1    | Participação em Projetos ou Programas registrados na<br>Pró-Reitoria de Extensão, coordenados por<br>Coordenador, que visem benefícios à comunidade desde<br>que observe o que preceitua o Art. 2º da Resolução Nº | 15<br>h/semestre      | 100 h                | 0  |
| Natureza Acadêmica:                                          |      | 3241                                                                                                    |                       |                      |    |
| Geral (C)                                                    | 2    | Participação em campanhas de saúde pública: vacinação,<br>prevenção de epidemias                                                                                                    | 5 h                   | 20 h                 | 0  |
| Extensão (D)                                                 | 3    | Participação em campanhas e atividades de educação<br>ambiental                                                                                                    | 5 h                   | 20 h                 | 0  |
| Natureza Acadêmica:<br>Esportiva (E)                         | 4    | Organização e coordenação de grupos de incentivo à                                                                                                    | 20                    | c0 h                 |    |
| Natureza Acadêmica:                                          | 4    | duração mínima de 180 horas semestrais                                                                                                    | h/semestre            | 60 11                |    |
| Cultural (F)                                                 |      |                                                                                                    |                       |                      | 0- |

Por exemplo, eu só posso ter 4 atividades de "Participação em campanhas e atividades de educação ambiental", pois uma atividade vale 5 h e só posso cadastrar até 20 h. (20 h / 5 h = 4 atividades do mesmo tipo e natureza de AC)

#### Exemplo de cadastro de uma atividade

No exemplo, foi realizado o cadastro de uma atividade do tipo curso de informática, no caso um curso de excel, informando data de início e fim e a respectiva carga horária.

Note que embora a carga cadastrada foi de 100 horas, o máximo para esse tipo de atividade é 60 horas. Logo, o sistema computará 60 horas.

Anexado o arquivo, o cadastro deverá ser salvo.

| Evento: *                               | so de <mark>Excel Ava</mark>       | nçado                                                           |   |                       |                      |
|-----------------------------------------|------------------------------------|-----------------------------------------------------------------|---|-----------------------|----------------------|
| nstituição: * Emp                       | oresa Tal                          |                                                                 |   |                       |                      |
| Natureza e<br>ipo de AC: *              | que para selecio                   | nar                                                             | [ |                       | ]                    |
| Nature                                  | za                                 | Descrição                                                       |   | H. Max./<br>Atividade | H. Max./<br>Natureza |
| Ensino (Acad                            | dêmica)                            | Curso de informática – mínimo 50 % da carga horária<br>do curso |   | 60 h                  | 60 h                 |
| lipo Participação:                      | ALUNO                              |                                                                 | L |                       |                      |
| Data Inicial *                          | D                                  | ata Final *                                                     |   |                       |                      |
| 01/0 <mark>8/</mark> 2023               | 3                                  | 31/10/2023                                                      |   |                       |                      |
| Carga Horária: * 1                      | 00                                 |                                                                 |   |                       |                      |
| Selecione um arqu<br>Se possuir mais de | uivo em pdf de<br>e um certificado | até 3MB e faça o upload.<br>o, concatene-o em um único arquivo. |   |                       |                      |
| + Selecione um a                        | arquivo 🦻                          | Upload Ø Cancel                                                 |   |                       |                      |
|                                         |                                    |                                                                 |   |                       |                      |
|                                         |                                    |                                                                 |   |                       |                      |

#### Cadastro de atividades acumuláveis

| Evento: *                                                                       | Bolsa PIBIC 20222                                                            | -2023                                                                                                    |                       |                      |
|---------------------------------------------------------------------------------|------------------------------------------------------------------------------|----------------------------------------------------------------------------------------------------|-----------------------|----------------------|
| Instituição: *                                                                  | UECE                                                                         |                                                                                                    |                       |                      |
| Natureza e<br>tipo de AC: *                                                     | Clique para seleci                                                           | onar                                                                                                    |                       |                      |
| Na                                                                              | itureza                                                                      | Descrição                                                                                                    | H. Max./<br>Atividade | H. Max./<br>Natureza |
| Pesquisa e Pr<br>(Aca                                                           | odução Científica<br>dêmica)                                                 | Iniciação científica - PIBIC, IC-UECE, IC-FUNCAP, PROVIC                                                                                                    | 25<br>h/semestre      | 100 h                |
| Tipo Participaç                                                                 | ão: BOLSISTA                                                                 |                                                                                                    |                       |                      |
| Data Inicial *                                                                  |                                                                              | Data Final *                                                                                                    |                       |                      |
| 01/09/2022                                                                      |                                                                              | 31/08/2023                                                                                                    |                       |                      |
|                                                                                 |                                                                              |                                                                                                    |                       |                      |
| Duração em se                                                                   | emestres: 2                                                                  | Estimativa de 50 h passíveis de aproveitamento, sujeito                                                                                                    | o a avaliação do      | coordenad            |
| Duração em se<br>Carga Horária:                                                 | * 20                                                                         | Estimativa de 50 h passíveis de aproveitamento, sujeito<br>2 semestres * 25 h                                                                                        | o a avaliação do      | coordenad            |
| Duração em se<br>Carga Horária:<br><sup>•</sup> Selecione um<br>• Se possuir ma | emestres: 2<br>* 20<br>arquivo em pdf d<br>is de um certificad               | Estimativa de 50 h passíveis de aproveitamento, sujeito<br>2 semestres * 25 h<br>e até 3MB e faça o upload.<br>do, concatene-o em um único arquivo.                  | o a avaliação do      | coordenad            |
| Duração em se<br>Carga Horária:<br>* Selecione um<br>* Se possuir ma            | emestres: 2<br>* 20<br>arquivo em pdf d<br>is de um certificad<br>im arquivo | Estimativa de 50 h passíveis de aproveitamento, sujeito<br>2 semestres * 25 h<br>e até 3MB e faça o upload.<br>do, concatene-o em um único arquivo.<br>Upload Cancel | o a avaliação do      | coordenad            |
| Duração em se<br>Carga Horária:<br>Selecione um<br>Se possuir ma                | emestres: 2<br>* 20<br>arquivo em pdf d<br>is de um certificad<br>um arquivo | Estimativa de 50 h passíveis de aproveitamento, sujeito<br>2 semestres * 25 h<br>e até 3MB e faça o upload.<br>do, concatene-o em um único arquivo.<br>Upload Cancel | o a avaliação do      | coordenad            |

| UNIVERSIDADE<br>ESTADUAL DO CEARÁ                                  | 8          | GOVERNO DO<br>ESTADO DO CEARÁ<br>Secretaria da Ciência, Tecnologia<br>e Educação Superior |
|--------------------------------------------------------------------|------------|-------------------------------------------------------------------------------------------|
| CERTIFIC                                                           | CADO       |                                                                                           |
| Certificamos, para fins de prova curricular bolsista do l          | , que      | foi                                                                                       |
| sob a orientação do(a) Prof.(a)                                    |            | ,                                                                                         |
| A referida pesquisa teve vigência de 01/09/2<br>20 horas semanais. | 022 a 31/0 | 8/2023, com carga horária de                                                              |

Os certificados de bolsistas partir do sistema <u>bolsas.uece.br</u> geralmente são emitidos com duração de 1 ano. Nesses casos, deve-se cadastrar a duração da atividade em semestres, para que o sistema compute a carga horária máxima por semestre.

#### Cálculo de horas de ACs

Realizado o cadastro dos eventos por tipo e natureza das atividades, o sistema contabiliza o total de horas cadastradas pelo discente e as passíveis de aproveitamento por natureza. A carga horária efetivamente aproveitada será informada pelo coordenador quando a solicitação for submetida para avaliação.

O botão para envio das informações para avaliação do Coordenador somente ficará disponível no período estabelecido em calendário, sempre que a estimativa de horas passíveis de aproveitamento atingir a carga requerida pelo curso.

ATIVIDADES COMPLEMENTARES

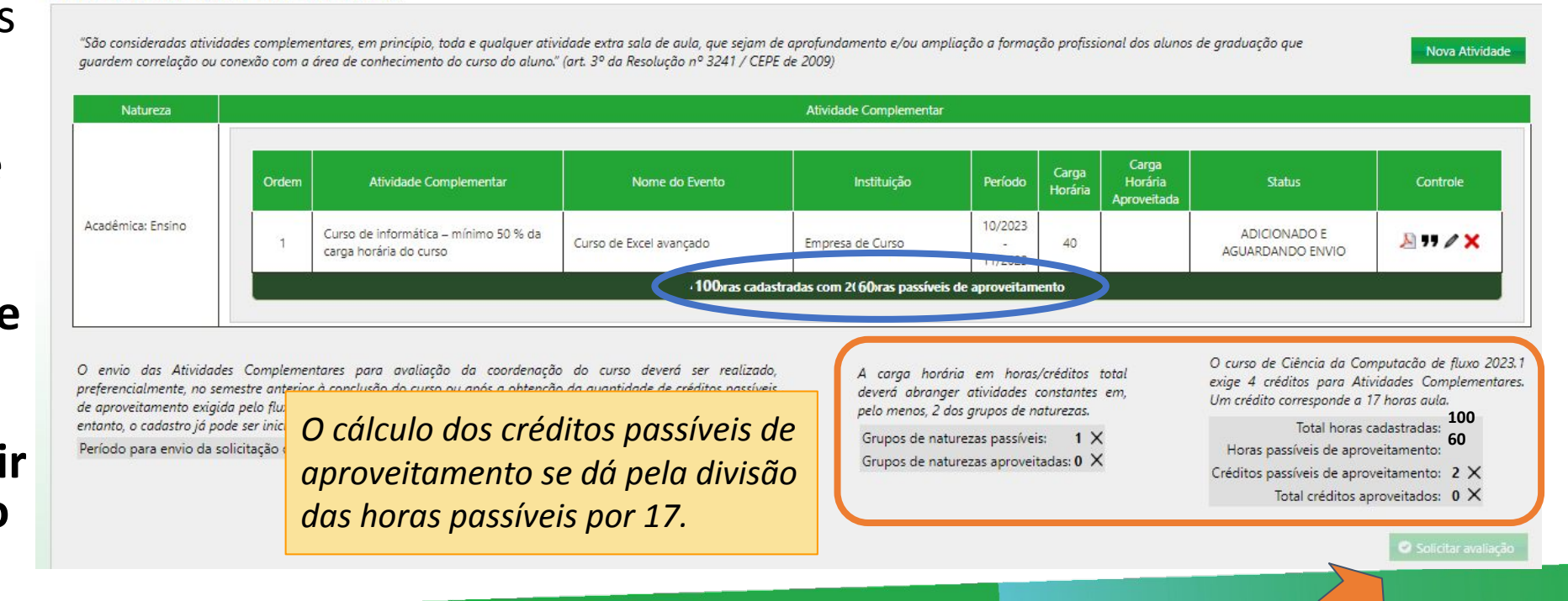

# Envio para avaliação da Coordenação

Uma vez atingidos os requisitos para envio (dentro da data e estimativa da carga horária passível de aproveitamento), o botão para Solicitar avaliação da Coordenação fica disponível.

Ao solicitar avaliação, o sistema enviará um email para os coordenadores.

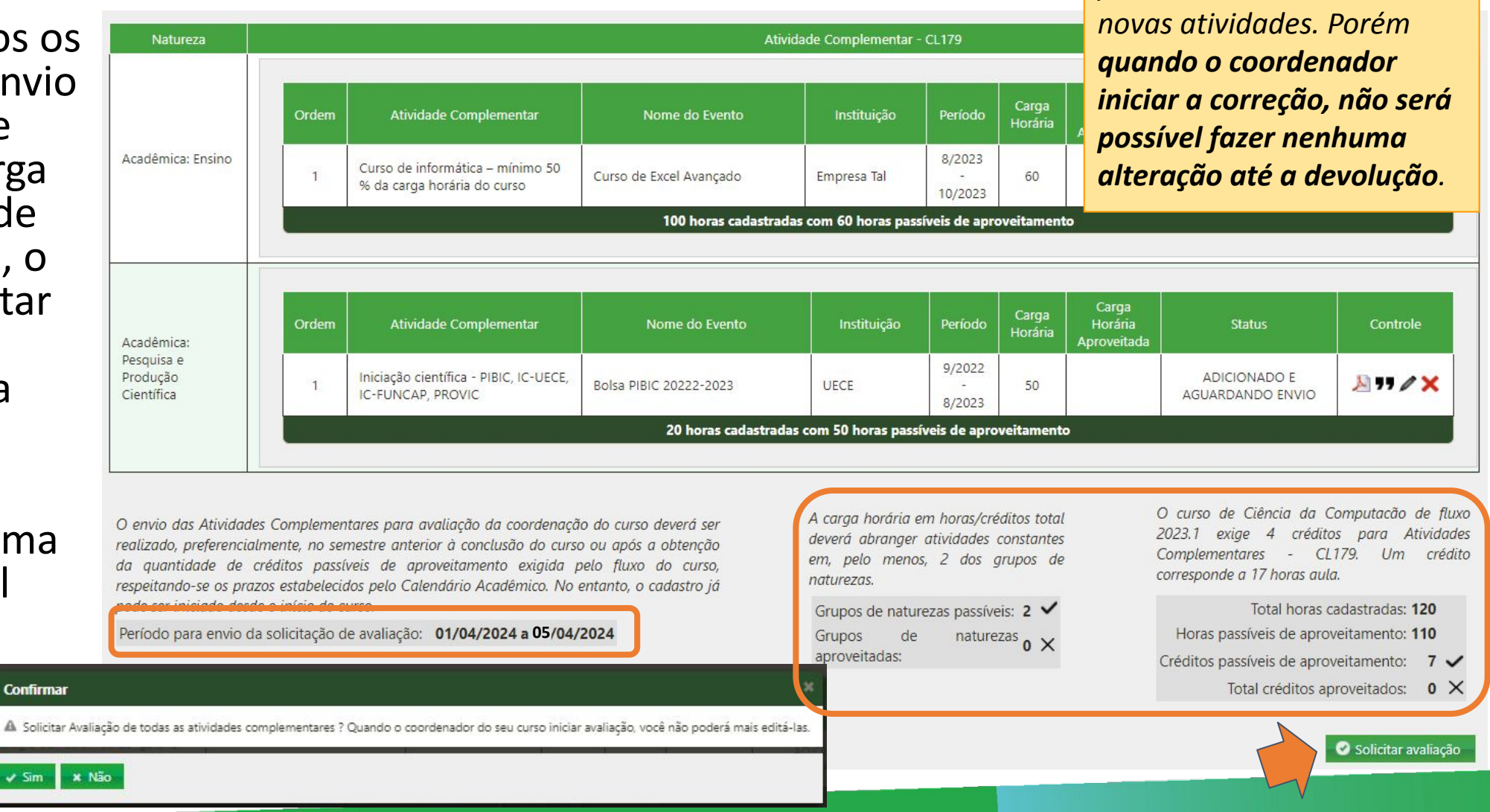

Importante salientar que

uma vez enviado, o discente pode editar, ou acrescentar

# Observações

Dependendo da avaliação, o discente poderá editar as atividades cadastradas, remover ou incluir novas atividades, e solicitar nova avaliação até que a solicitação seja deferida e os créditos correspondentes lançados no histórico.

O status "Enviado Para Análise" significa que foi solicitado a avaliação porém o coordenador ainda **não iniciou a análise**, e por isso o aluno **ainda pode editar ou adicionar novas atividades**. No caso de adição, não esqueça de solicitar avaliação de novo.

O campo de Observações é apenas uma visualização de comentários que o coordenador pode deixar se a sua atividade por "Devolvida" ou "Indeferida". Os comentários podem variar sobre pontos de alteração da atividade.

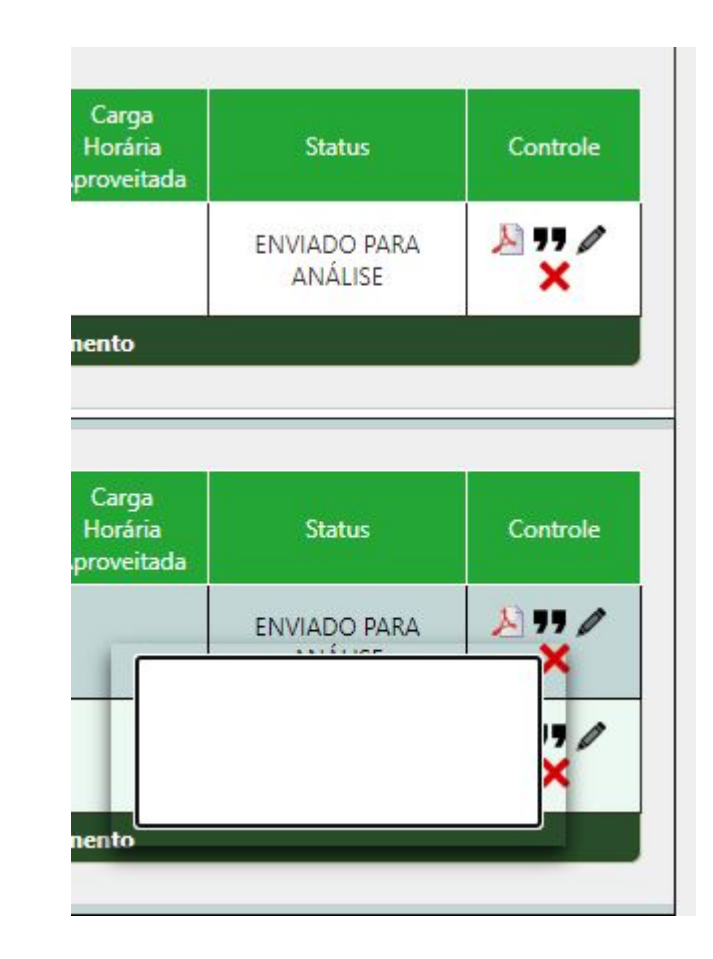

#### Perfil de Coordenador

Parte 1

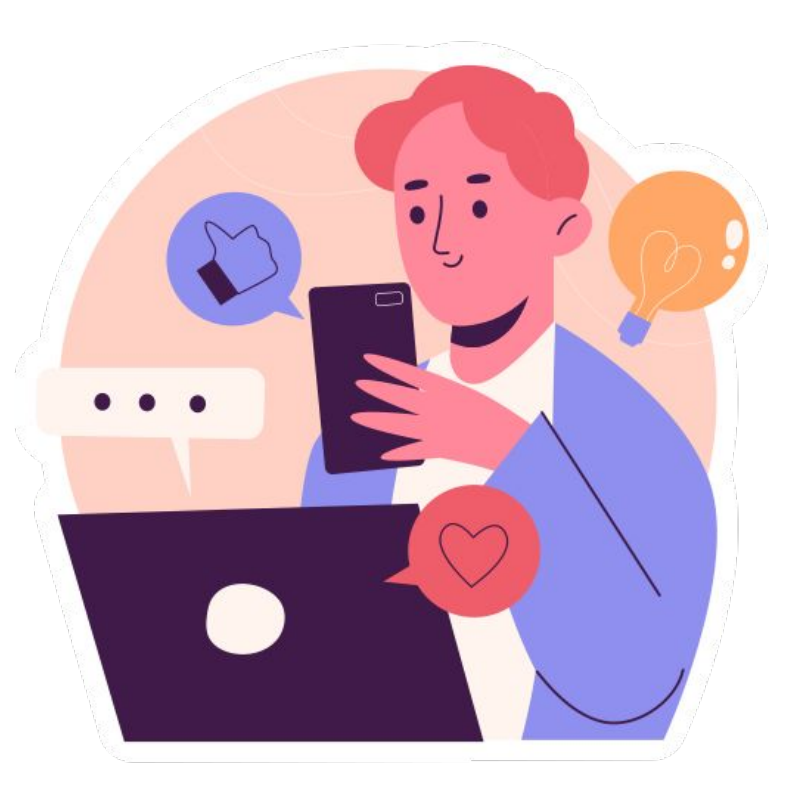

# Visualização de alunos com atividades disponíveis

O Coordenador terá acesso à lista de discentes que enviaram atividades complementares para análise. Depois de selecionar o curso, no caso de coordenar mais de um, basta clicar no ícone de controle para se iniciar uma correção. Enquanto o Coordenador estiver em processo de análise, o **cadastro e edição de atividades no perfil de discente fica desativado**.

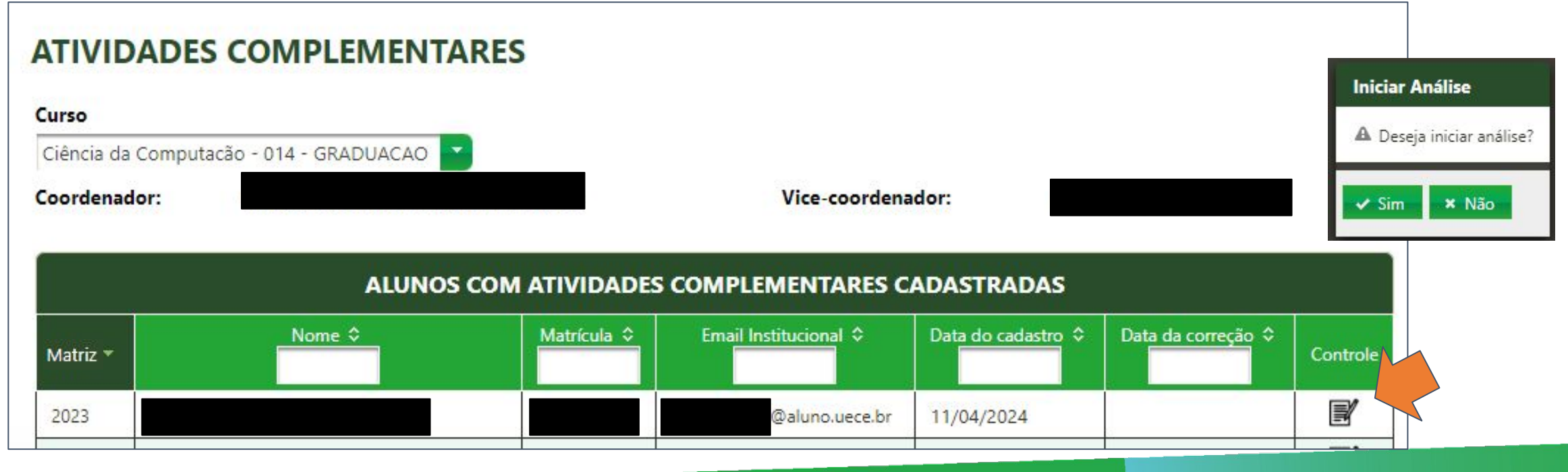

# Visualização de atividades de um discente

Enquanto o coordenador não lançar as ACC ao histórico, este será o status.

\* Avalie todas as atividades antes de enviar correção

|                                             |                                                                                                    | u                                                                    | STA DE ATIVIDADES DE                                   |                     |                              | 2                               | Situação Histo                  | órico: AGUARDANDO CO | REÇÃO                                                                                                    |  |  |
|---------------------------------------------|----------------------------------------------------------------------------------------------------|----------------------------------------------------------------------|--------------------------------------------------------|---------------------|------------------------------|---------------------------------|---------------------------------|----------------------|----------------------------------------------------------------------------------------------------|--|--|
|                                             | Natureza                                                                                                    |                                                                      |                                                        | Atividade C         | omplementar                  |                                 |                                 |                      |                                                                                                    |  |  |
| Acadêmica: Ensino Curso de info<br>do curso |                                                                                                    | Descrição                                                            | 2                                                      | Instituição         | Período                      | Carga<br>Horária<br>Aproveitada | Status                          | Controle             |                                                                                                    |  |  |
|                                             |                                                                                                    | Curso de informática – mínimo 50 % da carga horária<br>do curso      | % da carga horária Curso de Excel Avançado Empresa Tal |                     | Empresa Tal                  | 8/2023<br>-<br>10/2023          |                                 | ANÁLISE INICIADA     | ,,,,,,,,,,,,,,,,,,,,,,,,,,,,,,,,,,,,,,                                                                             |  |  |
|                                             |                                                                                                    |                                                                      |                                                        | 0 horas aj          | proveitadas                  |                                 |                                 |                      |                                                                                                    |  |  |
|                                             | O Coorde<br>cadastra                                                                                                    | enador terá acesso ao detalhame<br>das pelo discente a partir dos me | nto das atividades<br>canismos de                      |                     | Instituição                  | Período                         | Carga<br>Horária<br>Aproveitada | Status               | Controle                                                                                                    |  |  |
| Produ                                       | Produ controle disponíveis a direita do quadro.                                                                                                    |                                                                      |                                                        |                     | UECE                         | 9/2022<br>-<br>8/2023           |                                 | ANÁLISE INICIADA     | <u>»</u> ,, <u>»</u>                                                                                               |  |  |
|                                             | Na media<br>o cômput                                                                                                    | da que as atividades forem deferi<br>to das horas aproveitadas.      | das o sistema fará                                     | 0 horas aj          | proveitadas                  |                                 |                                 |                      |                                                                                                    |  |  |
| A carg<br>O curs                            | Importante: O Coordenador somente poderá retornar para<br>correção do aluno ou lançar no histórico após avaliar todas<br>as atividades submetidas. |                                                                      |                                                        |                     | corresponde a 17 horas aula. |                                 |                                 |                      | Grupos de naturezas aproveitadas: 0 X<br>Carga horária aproveitada total: 0<br>Total créditos correspondentes: 0 X |  |  |
| O land                                      | amento dos créd                                                                                                    | itos no histórico somente poderá ser realizado quando                | todas as atividades forem corrig                       | idas e a carga míni | ma de horas e de naturez     | as aproveita                    | das for atingid                 | a. 7 Enviar Correcă  | o 📕 Lancar no Histórico                                                                                            |  |  |

Enviar Correcão

### Análise de uma atividade

O Coordenador pode atribuir três resultados de correção de ACC:

 Deferido: atividade aprovada, coordenador pode preencher a carga horária de até a carga máxima para atividade (H. Max/ Atividade).

- **Devolvido:** quando há algum dado incorreto ou inconsistente, o coordenador pode incluir as devidas observações no campo livre para o aluno corrigir quando devolver.

 Indeferida: atividade não foi aceita de acordo com a avaliação do coordenador, não podendo ser aproveitada.

#### Análise de Atividade Complementar Atividade Complementar Pg0KZW5kc3RyZWFtDWVuZG9... 1 / 1 Clique para editar H. Max./ H. Max./ Natureza Descrição Atividade Natureza Ensino Curso de informática - mínimo 60 h 60 h (Acadêmica) 50 % da carga horária do curso CERTIFIC Evento informado pelo Aluno Nome do Evento: Curso de Excel Avançado Instituição: Empresa Tal Tipo de Participação: ALUNO Carga horária: 100 Certificar Período: 1/8/2023 - 1/10/2023 Duração em semestres: Selecione o resultado.. Resultado: \* concluiu Carga Horária aproveitada: Observação: em 02/1 200 caracteres restantes Cancelar Salvar

#### Análise de atividades acumuláveis

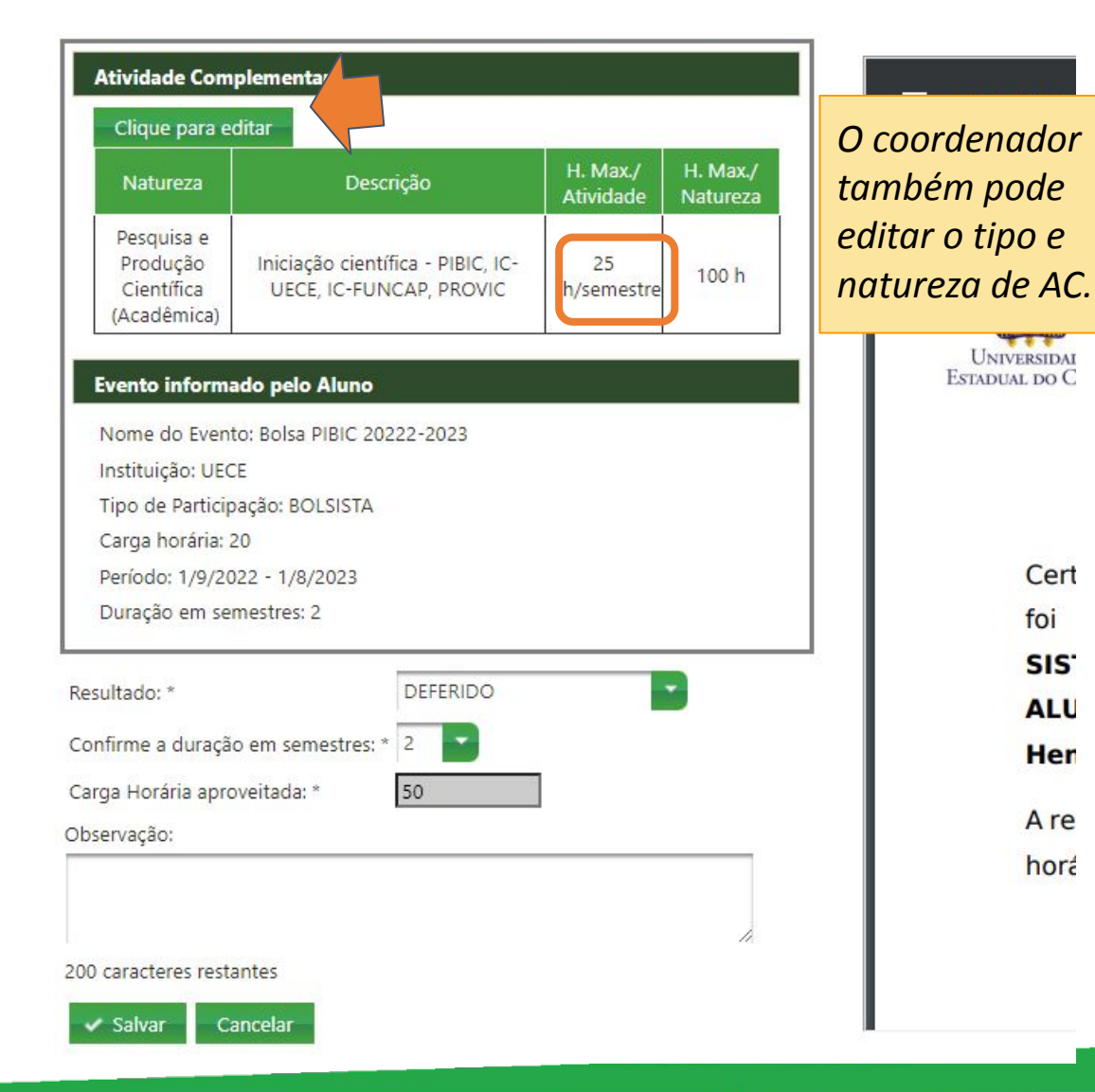

Atividades acumuláveis são aquelas que possuem uma carga horária por semestre e podem se estender por mais de um semestre. Nesse caso o Coordenador deve validar a quantidade de semestres de duração da atividade para o cômputo das horas.

A carga horária máxima para atividade acumulável é a duração em semestres multiplicado pela "H. Max/ Atividade".

Como a duração dessa atividade foi 2 semestres, o **máximo acumulável** para essa atividade seria 50 h (2 semestres \* 25 h/semestre).

# Enviar correção para o discente

| Natureza                                     |                                                                                                    | Atividade Complementar                                   |                                                                 |                            |                        |                |                                     |                                             |  |  |  |
|----------------------------------------------|----------------------------------------------------------------------------------------------------|----------------------------------------------------------|-----------------------------------------------------------------|----------------------------|------------------------|----------------|-------------------------------------|---------------------------------------------|--|--|--|
|                                              |                                                                                                    | Descrição                                                | Nome do Evento                                                  | Nome do Evento Instituição |                        |                | Status                              | Controle                                    |  |  |  |
| Acadêmica: Ensino                            | Curso de info<br>do curso                                                                                                    | ormática – mínimo 50 % da carga horária                  | Curso de Excel Avançado                                         | Empresa Tal                | 8/2023<br>-<br>10/2023 |                | DEVOLVIDO E AGUARDANDO<br>ENVIO     | <u>»</u> 77 🖻                               |  |  |  |
|                                              |                                                                                                    | 0 horas aproveitadas                                     |                                                                 |                            |                        |                |                                     |                                             |  |  |  |
|                                              |                                                                                                    | Descrição                                                | Nome do Evento Instituiç                                        |                            | Instituição Período    |                | Status                              | Controle                                    |  |  |  |
| Acadêmica: Pesquisa e<br>Produção Científica | Iniciação cier<br>PROVIC                                                                                                    | ntífica - PIBIC, IC-UECE, IC-FUNCAP,                     | Bolsa PIBIC 20222-2023                                          | UECE                       | 9/2022<br>-<br>8/2023  | 50             | DEFERIDO E AGUARDANDO<br>ENVIO      | 🔑 77 📝                                      |  |  |  |
|                                              | O coordenador deve obrigatoriamente avaliar todas atividades e<br>enviar a correção para o aluno, o sistema enviará um email para o |                                                          |                                                                 |                            |                        |                |                                     |                                             |  |  |  |
| A carga horária em ho                        | A carga horária em ho<br>aproveitadas atingirem a quantidade de créditos e naturezas                                                |                                                          |                                                                 |                            |                        |                |                                     |                                             |  |  |  |
| O curso de Ciência da                        | exigidas pe<br>adicionar n                                                                                                    | la matriz do aluno. Enc<br>ovas atividades até <b>co</b> | quanto isso, o aluno poderá<br><b>mpletar a carga exigida</b> . | ras aula.                  |                        |                | Carga horária a<br>Total créditos c | proveitada total: 50<br>orrespondentes: 3 × |  |  |  |
| O lançamento dos cre                         | ditos no histórico                                                                                                    | somente poderá ser realizado quano                       | do todas as atividades forem corrigidas e a carg                | a mínima de horas e        | de naturezas ap        | roveitadas for | atingida. 🦻 Enviar Correção         | E Lançar no Histórico                       |  |  |  |

#### Perfil de Discente

Parte 2

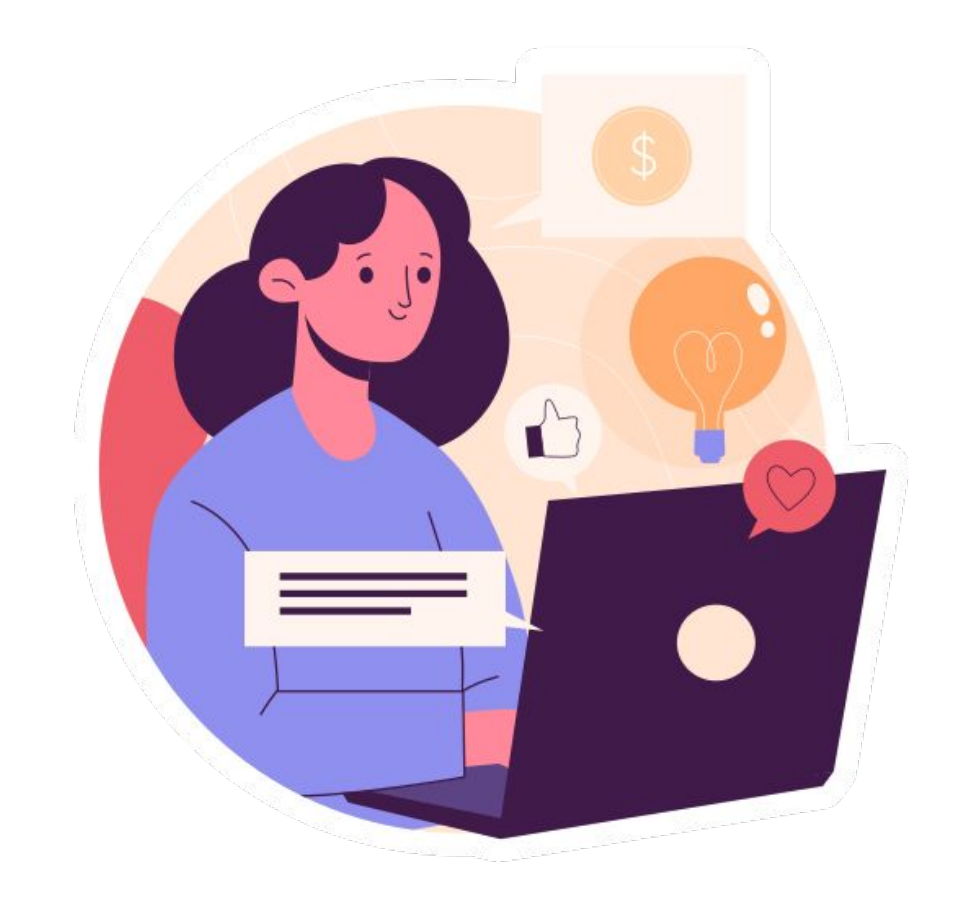

#### Atividades não atingiram o esperado

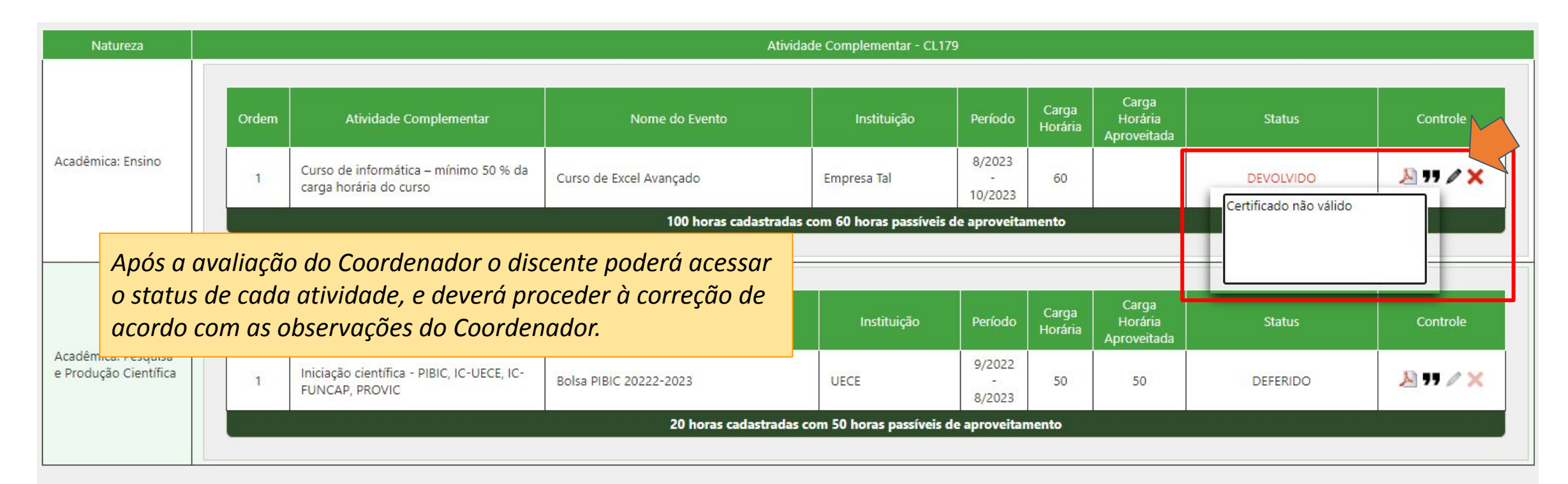

O envio das Atividades Complemer preferencialmente, no semestre anter passíveis de aproveitamento exigida p Calendário Acadêmico. No entanto, o Período para envio da solicitação de

Atividades **indeferidas** deixam de ser contabilizadas. Logo pode ser necessário acrescentar novas atividades para atingir novamente a carga horária passível de aproveitamento para o re-envio da solicitação para nova avaliação do coordenador. A carga horária em horas/créditos total deverá abranger atividades constantes em, pelo menos, 2 dos grupos de naturezas.

Grupos de naturezas passíveis: 2 ✓ Grupos de naturezas aproveitadas: 1 × O curso de Ciência da Computação de matriz 2023.1 exige 4 créditos para Atividades Complementares -CL179. Um crédito corresponde a 17 horas aula.

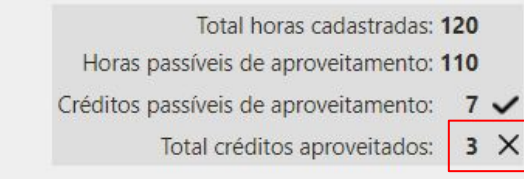

#### Substituir atividade devolvida

| Atividade Complementar - CL179 |                                                                 |                         |                    |                        |                  |                                 |                                   |          |  |  |
|--------------------------------|-----------------------------------------------------------------|-------------------------|--------------------|------------------------|------------------|---------------------------------|-----------------------------------|----------|--|--|
| rdem                           | Atividade Complementar                                          | Nome do Evento          | Instituição        | Período                | Carga<br>Horária | Carga<br>Horária<br>Aproveitada | Status                            | Controle |  |  |
| 1                              | Curso de informática – mínimo 50 % da<br>carga horária do curso | Curso de Excel Avançado | Empresa Junior Tal | 8/2023<br>-<br>10/2023 | 60               |                                 | SUBSTITUÍDO E<br>AGUARDANDO ENVIO | A 11 / X |  |  |

Depois do discente corrigir suas atividades devolvidas ou acrescentar novas, o botão de solicitação de avaliação será habilitado novamente. Esse processo pode se repetir **quantas vezes precisar até atingir os requisitos para aproveitamento**.

A carga horária em horas/créditos total deverá abranger atividades constantes em, pelo menos, 2 dos grupos de naturezas.

Grupos de naturezas passíveis: 2 ✓ Grupos de naturezas aproveitadas: 1 × O curso de Ciência da Computação de matriz 2023.1 exige 4 créditos para Atividades Complementares -CL179. Um crédito corresponde a 17 horas aula.

Solicitar avaliação

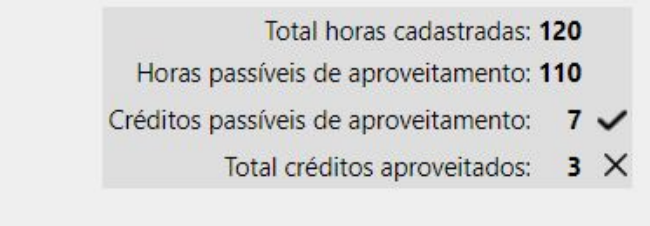

#### Perfil de Coordenador

Parte 2

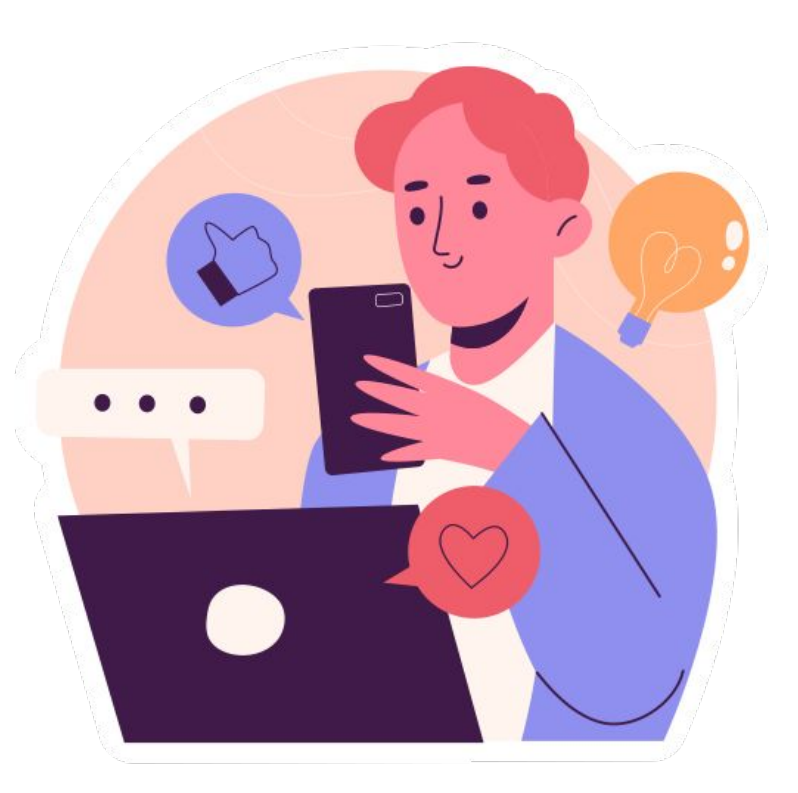

#### Coordenador recebe ACs substituídas

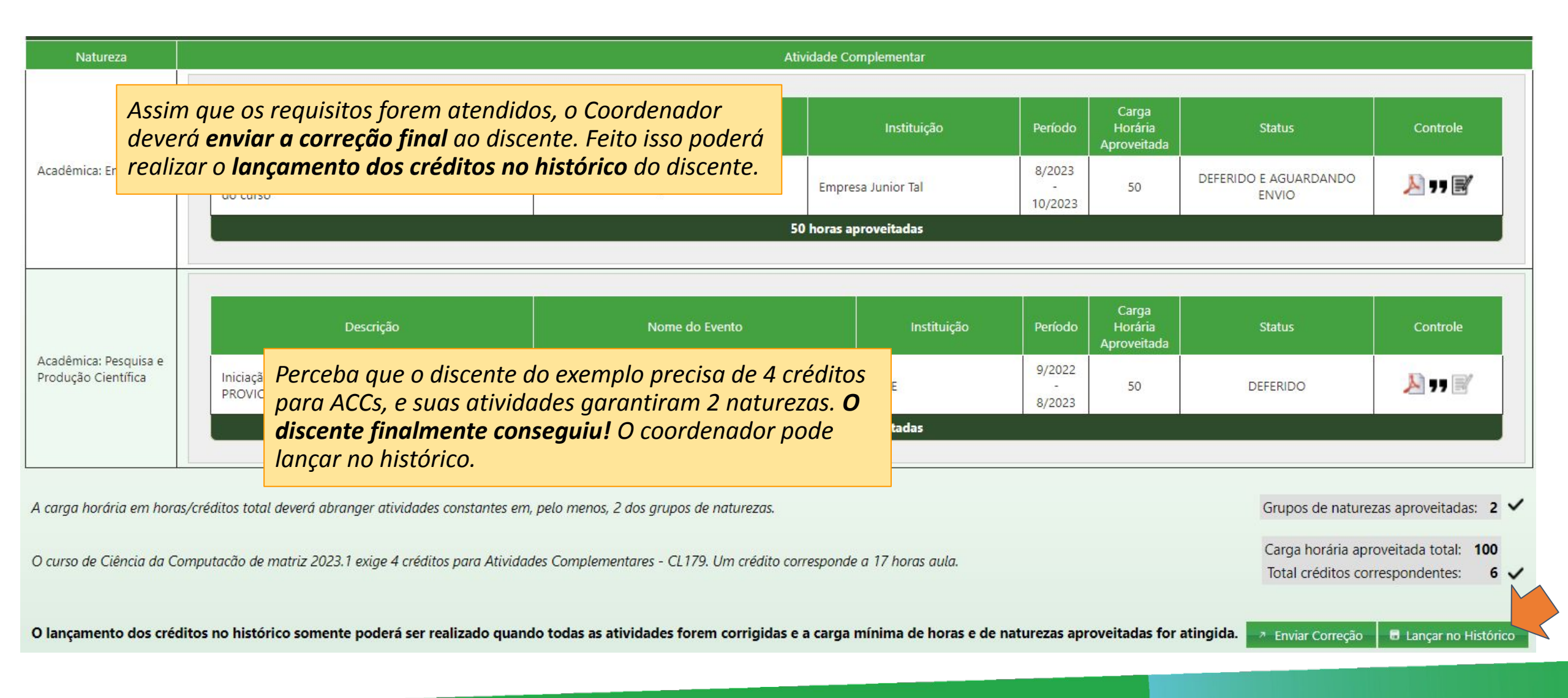

#### Lançamento de ACC no histórico

Na Universidade Estadual do Ceará, a disciplina padrão de Atividades Complementares tem a sigla **CL179**, portanto os créditos serão **lançados** nessa disciplina, sempre que existir na matriz curricular do curso. **Importante que** os Coordenadores verifiquem a matriz do seu Curso em relação à disciplina de AC.

**Cursos do interior** podem possuir disciplinas ACs com **siglas diferentes da padrão**, logo o sistema tentará identificar essa disciplina, solicitando confirmação ao coordenador se essa disciplina **é válida para a matriz curricular do fluxo do discente**. Após a confirmação do coordenador, os créditos serão automaticamente lançados ao histórico do discente.

Em caso de dúvida consultar o DEG.

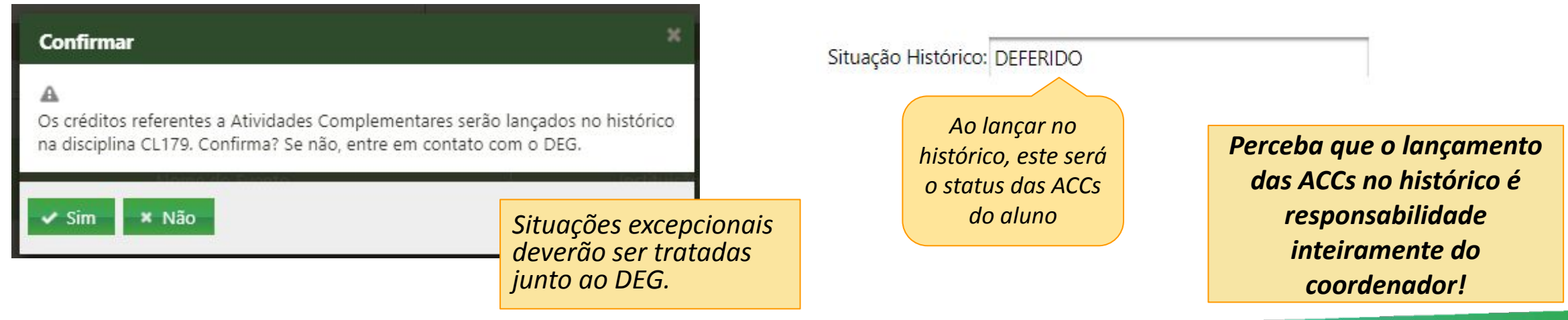

#### Lista de todos os alunos com ACs

O coordenador poderá ver os alunos com atividades deferidas depois. :)

#### ATIVIDADES COMPLEMENTARES Curso Ciência da Computação - 014 - GRADUACAO Vice-coordenador: Coordenador: ALUNOS COM ATIVIDADES COMPLEMENTARES CADASTRADAS Nome \$ Matrícula 🗘 Data da solicitação 🗘 Data da correção 🗘 Email Institucional 🗘 Matriz \$ Controle P/ 05/04/2024 2015 05/04/2024 2015 Q 11/04/2024 2023 11/04/2024

#### Perfil de Discente

Parte 3

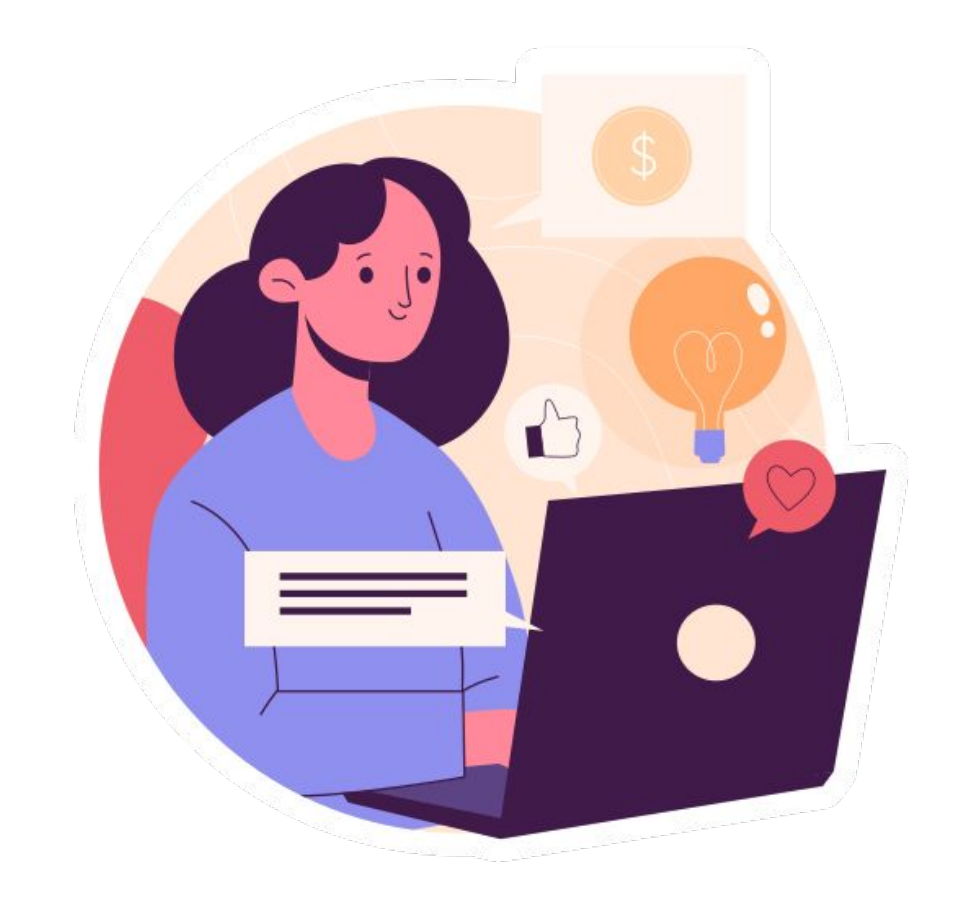

## Verificar se ACCs foram deferidas

O discente receberá um email informando que suas ACCs foram deferidas, assim como poderá verificar o status através da aba de Atividades Complementares no SisAcadG e no seu **histórico atualizado**.

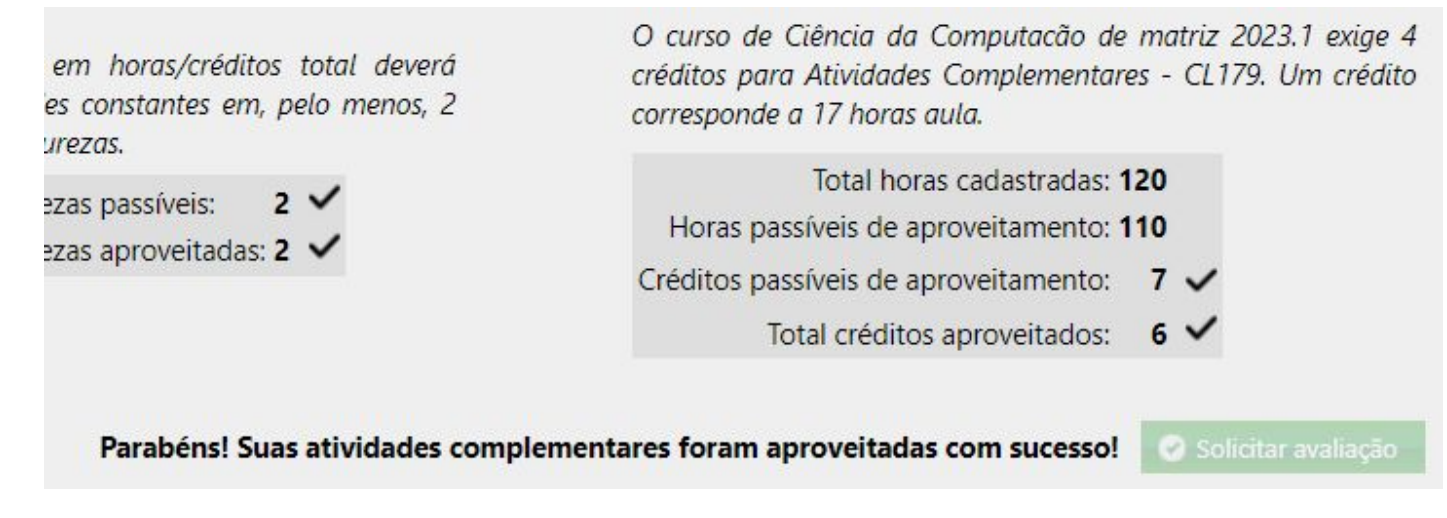

|        |       |                                             |   |  | 0 | 0 | S |     |
|--------|-------|---------------------------------------------|---|--|---|---|---|-----|
| 2024.1 | CL179 | ATIVIDADES ACADEMICAS<br>CIENT. E CULTURAIS | 6 |  |   |   |   | ACC |

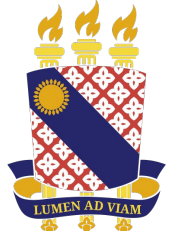

#### UNIVERSIDADE Estadual do Ceará

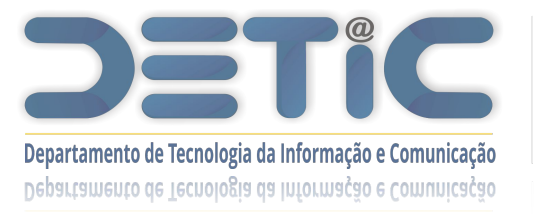

www.uece.br/proplan/detic/servicos-detic/central-de-servicos/